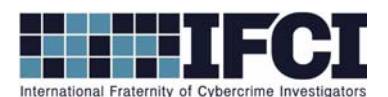

#### **Objectives:**

- Use a hex editor to manually recover a deleted file from a FAT12 image file.
- Use FTK Imager to mount images and view deleted files.
- 1. Install and/or open FTK Imager 3.01
- 2. Select File > Image Mounting...
- 3. Add the image file "Suspect\_floppy image.001", do not change the default options, and click

"Mount".

|      | Mount Image To Dri | ve                                                                                | 2   |
|------|--------------------|-----------------------------------------------------------------------------------|-----|
| iden | Add Image          |                                                                                   |     |
|      | Image File:        |                                                                                   |     |
|      | puter Forensics    | Intro\Module 3 - File Systems -\Lab 3 - FAT File Systems\Suspect_floppy image.001 |     |
|      | Mount Type:        | Physical & Logical                                                                |     |
|      | Drive Letter:      | Next Available (E:)                                                               |     |
|      | Mount Method:      | Block Device / Read Only                                                          |     |
|      | Write Cache Fold   | er;                                                                               |     |
|      | C:\Users\Brian\D   | ocuments\GMU Course\CFRS 500 _Computer Forensics Intro\Module 3 - File System     | 1   |
|      |                    | Mou                                                                               | Int |

4. Go to Windows Explorer and open the "E:" Drive. This is the mounted version of the suspect image. Note the files that are currently on the image.

| 👝 🕨 Comp                        | uter | Local Disk (E:)                 |                    |                  |      |       | 👻 🍫 Sea          |  |  |  |  |  |  |  |
|---------------------------------|------|---------------------------------|--------------------|------------------|------|-------|------------------|--|--|--|--|--|--|--|
| Include in library   Share with |      |                                 |                    |                  |      |       |                  |  |  |  |  |  |  |  |
| tes                             | -    | Name                            | Date modified      | Date created     | Size |       | Туре             |  |  |  |  |  |  |  |
| top                             |      | 3 office computer table.jpg     | 8/15/2011 12:57 PM | 9/4/2011 5:22 PM |      | 42 KB | JPEG image       |  |  |  |  |  |  |  |
| nloads                          |      | 🖳 Lab 2 - Forensic Imaging.docx | 8/28/2011 11:27 PM | 9/4/2011 5:21 PM |      | 18 KB | Microsoft Office |  |  |  |  |  |  |  |
| nt Places                       |      | 🖳 Lab 1 - Hashing.docx          | 8/28/2011 9:53 PM  | 9/4/2011 5:21 PM |      | 16 KB | Microsoft Office |  |  |  |  |  |  |  |
|                                 |      | GMU_CFRS.txt                    | 9/3/2011 2:58 PM   | 9/4/2011 5:19 PM |      | 1 KB  | Text Document    |  |  |  |  |  |  |  |

5. Open the Hex Editor "HxD".

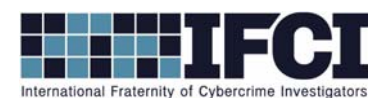

 Select "Extras > Open Disk Image..." and open "Suspect\_floppy image - Copy.001". You are looking at Sector 0, the FAT Boot sector for the floppy image. Note that the file system "FAT12" is clearly shown.

| HxD - [C:\Use | ers\Bi | rian\ | Doci  | ımer | nts\G | IMU | Coui | rse\C | FRS | 500 _ | Con | npute | er Fo | rensi | ics In | tro\N | Nodule 3 - File Systems -\                       | Lab 3 - | FAT File S | yst |
|---------------|--------|-------|-------|------|-------|-----|------|-------|-----|-------|-----|-------|-------|-------|--------|-------|--------------------------------------------------|---------|------------|-----|
| File Edit     | Searc  | h V   | iew   | Ana  | lysis | Ext | ras  | Win   | dow | ?     |     |       |       |       |        |       |                                                  |         |            |     |
| 🗋 🙆 • 🗐       | Tun    | J     | ++    | 16   |       | -   | AN   | SI    |     |       | de  | c     | •     |       | 4      | 4 1   | Sector                                           | 0 🔹     | of 2880    |     |
| Suspect_flo   | ppy i  | mag   | e - C | opy. | 001   |     |      |       |     |       |     |       |       |       |        |       |                                                  |         |            |     |
| Offset(d)     | 00     | 01    | 02    | 03   | 04    | 05  | 06   | 07    | 08  | 09    | 10  | 11    | 12    | 13    | 14     | 15    |                                                  |         |            |     |
| 00000000      | EB     | 3C    | 90    | 4D   | 53    | 44  | 4F   | 53    | 35  | 2E    | 30  | 00    | 02    | 01    | 01     | 00    | ë<.MSDOS5.0                                      |         | Sector     | 0   |
| 00000016      | 02     | EO    | 00    | 40   | 0B    | FO  | 09   | 00    | 12  | 00    | 02  | 00    | 00    | 00    | 00     | 00    | .à.@.ð                                           |         |            |     |
| 00000032      | 00     | 00    | 00    | 00   | 00    | 00  | 29   | 6E    | EA  | 75    | AO  | 4E    | 4F    | 20    | 4E     | 41    | )nêu NO N                                        | A       |            |     |
| 00000048      | 4D     | 45    | 20    | 20   | 20    | 20  | 46   | 41    | 54  | 31    | 32  | 20    | 20    | 20    | 33     | C9    | ME FAT12 3                                       | É       |            |     |
| 00000064      | 8E     | D1    | BC    | FO   | 7B    | 8E  | D9   | B8    | 00  | 20    | 8E  | CO    | FC    | BD    | 00     | 7C    | ŽÑ4ð{ŽÙ,.ŽÀü4.                                   | 1       |            |     |
| 00000080      | 38     | 4E    | 24    | 7D   | 24    | 8B  | C1   | 99    | E8  | 3C    | 01  | 72    | 10    | 83    | EB     | ЗA    | 8N\$}\$<Á™è<.r.fë                                | :       |            |     |
| 00000096      | 66     | A1    | 10    | 7C   | 26    | 66  | 3B   | 07    | 26  | 8A    | 57  | FC    | 75    | 06    | 80     | CA    | f;. &f.&ŠWüu.€                                   | Ê       |            |     |
| 00000112      | 02     | 88    | 56    | 02   | 80    | C3  | 10   | 73    | EB  | 33    | C9  | 8A    | 46    | 10    | 98     | F7    | .^V.€Ã.së3ÉŠF.~                                  | -       |            |     |
| 00000128      | 66     | 16    | 03    | 46   | 10    | 13  | 56   | 1E    | 03  | 46    | OE  | 13    | D1    | 8B    | 76     | 11    | fFVFÑ <v< td=""><td></td><td></td><td></td></v<> |         |            |     |
| 00000144      | 60     | 89    | 46    | FC   | 89    | 56  | FE   | B8    | 20  | 00    | F7  | E6    | 8B    | 5E    | 0B     | 03    | `‰Fü‰Vþ, .÷æ∢^.                                  |         |            |     |
| 00000160      | C3     | 48    | F7    | F3   | 01    | 46  | FC   | 11    | 4E  | FE    | 61  | BF    | 00    | 00    | E8     | E6    | ĂH÷ó.Fü.Nþa¿è                                    | £       |            |     |
| 00000176      | 00     | 72    | 39    | 26   | 38    | 2D  | 74   | 17    | 60  | B1    | 0B  | BE    | A1    | 7D    | F3     | A6    | .r9&8-t.`±.¾;}ó                                  | 1       |            |     |
| 00000192      | 61     | 74    | 32    | 4E   | 74    | 09  | 83   | C7    | 20  | 38    | FB  | 72    | E6    | EB    | DC     | AO    | at2Nt.fC :ûræëÜ                                  | 942     |            |     |

- 7. Select "View > Offset Base" and change it to **Decimal**.
- 8. Go to Sector 19. This is the beginning of the File Allocation Table (FAT). It stores file metadata, such as size, created time, modified time and file name abd file's physical location on the drive.
- 9. Partially into sector 20, you will see a file that starts with the hex E5 sigma character. This indicates a deleted file. In a FAT file system, the first character of a deleted file is replaced with hex E5 (sigma) and the location of the file is set to zero, thus marking as it available.

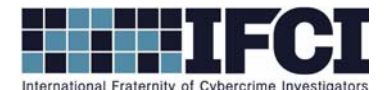

| Suspect_floppy image | e - Copy.001      |                         |                      |
|----------------------|-------------------|-------------------------|----------------------|
| Offset(d) 00 01      | 02 03 04 05 06 07 | 08 09 10 11 12 13 14 15 |                      |
| 00010224 FF FF       | FF FF FF FF FF FF | FF FF 00 00 FF FF FF FF | 999999999999999      |
| 00010240 02 73       | 00 69 00 63 00 20 | 00 49 00 OF 00 F8 6D 00 | .s.i.cIøm. Sector 20 |
| 00010256 61 00       | 67 00 69 00 6E 00 | 67 00 00 00 2E 00 64 00 | a.g.i.n.gd.          |
| 00010272 01 4C       | 00 61 00 62 00 20 | 00 32 00 OF 00 F8 20 00 | .L.a.b2ø .           |
| 00010288 2D 00       | 20 00 46 00 6F 00 | 72 00 00 00 65 00 6E 00 | F.o.re.n.            |
| 00010304 4C 41       | 42 32 2D 46 7E 31 | 44 4F 43 20 00 B7 AB 8A | LAB2-F~1DOC . «Š     |
| 00010320 24 3F       | 24 3F 00 00 65 BB | 1C 3F 23 00 DD 46 00 00 | \$?\$?e».?#.ÝF       |
| 00010336 43 67       | 00 00 00 FF FF FF | FF FF FF OF 00 92 FF FF | Cgÿÿÿÿÿÿ'ÿÿ          |
| 00010352 FF FF       | FF FF FF FF FF FF | FF FF 00 00 FF FF FF FF | <u> </u>             |
| 00010368 02 75       | 00 74 00 65 00 72 | 00 20 00 OF 00 92 74 00 | .u.t.e.r't.          |
| 00010384 61 00       | 62 00 6C 00 65 00 | 2E 00 00 00 6A 00 70 00 | a.b.l.ej.p.          |
| 00010400 01 33       | 00 20 00 6F 00 66 | 00 66 00 OF 00 92 69 00 | .3o.f.f'i.           |
| 00010416 63 00       | 65 00 20 00 63 00 | 6F 00 00 00 6D 00 70 00 | c.ec.om.p.           |
| 00010432 33 4F       | 46 46 49 43 7E 31 | 4A 50 47 20 00 52 D9 8A | 30FFIC~1JPG .RÙŠ     |
| 00010448 24 3F       | 24 3F 00 00 21 67 | OF 3F 47 00 5C A6 00 00 | \$?\$?!g.?G.\¦       |
| 00010464 E5 4F       | 4D 42 20 20 20 20 | 54 58 54 20 18 99 69 8B | åOMB TXT .™i<        |
| 00010480 24 3F       | 24 3F 00 00 65 8B | 24 3F 9B 00 71 03 00 00 | \$?\$?e<\$?>.q       |
| 00010496 00 00       | 00 00 00 00 00 00 | 00 00 00 00 00 00 00 00 |                      |
| 00010512 00 00       | 00 00 00 00 00 00 | 00 00 00 00 00 00 00 00 |                      |

10. Select the E5 character and replace it with a "B".

| Suspect_flo |    |    |    |    |    |    |    |    |    |    |    |    |    |    |    |    |                  |
|-------------|----|----|----|----|----|----|----|----|----|----|----|----|----|----|----|----|------------------|
| Offset(d)   | 00 | 01 | 02 | 03 | 04 | 05 | 06 | 07 | 08 | 09 | 10 | 11 | 12 | 13 | 14 | 15 |                  |
| 00010432    | 33 | 4F | 46 | 46 | 49 | 43 | 7E | 31 | 4A | 50 | 47 | 20 | 00 | 52 | D9 | 8A | 30FFIC~1JPG .RÙŠ |
| 00010448    | 24 | ЗF | 24 | ЗF | 00 | 00 | 21 | 67 | OF | ЗF | 47 | 00 | 5C | Α6 | 00 | 00 | \$?\$?!g.?G.\¦   |
| 00010464    | 42 | 4F | 4D | 42 | 20 | 20 | 20 | 20 | 54 | 58 | 54 | 20 | 18 | 99 | 69 | 8B | BOMB TXT .™i<    |
| 00010480    | 24 | ЗF | 24 | ЗF | 00 | 00 | 65 | 8B | 24 | ЗF | 9B | 00 | 71 | 03 | 00 | 00 | \$?\$?e<\$?>.q   |
| 00010496    | 00 | 00 | 00 | 00 | 00 | 00 | 00 | 00 | 00 | 00 | 00 | 00 | 00 | 00 | 00 | 00 |                  |
| 00010512    | 00 | 00 | 00 | 00 | 00 | 00 | 00 | 00 | 00 | 00 | 00 | 00 | 00 | 00 | 00 | 00 |                  |

- 11. Select "File > Save As" and save this file with the name "Recovered\_floppy image.001".
- 12. Return to FTK Imager, use the Mounting utility to mount the "Recovered\_floppy image.001" the same as you mounted the original image

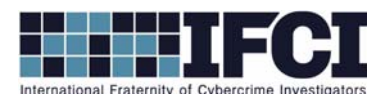

| dd Image                                                                                                    |                                                                                                    |                                          |                                                                                                    |                                         |  |  |  |  |  |
|----------------------------------------------------------------------------------------------------|----------------------------------------------------------------------------------------------------|------------------------------------------|----------------------------------------------------------------------------------------------------|-----------------------------------------|--|--|--|--|--|
| Image File:                                                                                                    |                                                                                                    |                                          |                                                                                                    |                                         |  |  |  |  |  |
| ensics Intro Mod                                                                                                    | lule 3 - File Systems - Lab                                                                                  | 3 - FAT File Syster                      | ms\Recovered_floppy image - Copy.001                                                                                                    | L                                       |  |  |  |  |  |
| Mount Type:                                                                                                    | Mount Type: Physical & Logical                                                                               |                                          |                                                                                                    |                                         |  |  |  |  |  |
| Drive Latter                                                                                                    |                                                                                                    |                                          |                                                                                                    |                                         |  |  |  |  |  |
| Drive Letter:                                                                                                    | Next Available (G:)                                                                                          |                                          | <b>•</b>                                                                                                    |                                         |  |  |  |  |  |
| Mount Method:                                                                                                    | Block Device / Read Only                                                                                     | 1                                        | •                                                                                                    |                                         |  |  |  |  |  |
|                                                                                                    |                                                                                                    |                                          |                                                                                                    |                                         |  |  |  |  |  |
| man code cal                                                                                                    | al anno                                                                                                    |                                          |                                                                                                    |                                         |  |  |  |  |  |
| Write Cache Fol                                                                                                    | der:                                                                                                    |                                          |                                                                                                    | _                                       |  |  |  |  |  |
| Write Cache Fol<br>C:\Users\Brian\                                                                                         | der:<br>Documents\GMU Course\C                                                                               | FRS 500 _Comput                          | er Forensics Intro\Module 3 - File System                                                                                                    | m                                       |  |  |  |  |  |
| Write Cache Fol<br>C:\Users\Brian\                                                                                         | der:<br>Documents\GMU Course\C                                                                               | FRS 500 _Comput                          | er Forensics Intro\Module 3 - File Syste                                                                                                    | m                                       |  |  |  |  |  |
| Write Cache Fol<br>C:\Users\Brian\                                                                                         | der:<br>Documents\GMU Course\C                                                                               | FRS 500 _Comput                          | ter Forensics Intro\Module 3 - File Syste                                                                                                    | m                                       |  |  |  |  |  |
| Write Cache Fol<br>C:\Users\Brian\                                                                                         | der:<br>Documents\GMU Course\C                                                                               | FRS 500 _Comput                          | ter Forensics Intro (Module 3 - File Syster                                                                                                    | m                                       |  |  |  |  |  |
| Write Cache Fol<br>C:\Users\Brian\<br>Apped Image Lis                                                                      | der:<br>Documents\GMU Course\C                                                                               | FRS 500 _Comput                          | ter Forensics Intro (Module 3 - File Syste                                                                                                    | m<br>punt                               |  |  |  |  |  |
| Write Cache Fol<br>C:\Users\Brian\<br>Iapped Image Lis                                                                     | der:<br>Documents\GMU Course\C<br>t                                                                          | CFRS 500 _Comput                         | ter Forensics Intro (Module 3 - File Syste                                                                                                    | m                                       |  |  |  |  |  |
| Write Cache Fol<br>C:\Users\Brian\<br>happed Image Lis<br>Mapped Images:                                                   | der:<br>Documents\GMU Course\C<br>t                                                                          | FRS 500 _Comput                          | ter Forensics Intro (Module 3 - File Syste                                                                                                    | m<br>ount                               |  |  |  |  |  |
| Write Cache Fol<br>C:\Users\Brian\<br>Mapped Image Lis<br>Mapped Images:<br>Drive                                          | der:<br>Documents\GMU Course\C<br>t<br>Method                                                                | Partition                                | ter Forensics Intro (Module 3 - File Syster                                                                                                    | m                                       |  |  |  |  |  |
| Write Cache Fol<br>C:\Users\Brian\<br>Napped Image Lis<br>Mapped Images:<br>Drive<br>PhysicalDrive2                        | der:<br>Documents\GMU Course\C<br>t<br>Method<br>Block Device/Read                                           | Partition                                | ter Forensics Intro (Module 3 - File Syster<br>Mo<br>Image<br>C: (Users \Brian \Documents \GMU                                                                        | m<br>ount                               |  |  |  |  |  |
| Write Cache Fol<br>C:\Users\Brian\<br>Mapped Image Lis<br>Mapped Images:<br>Drive<br>PhysicalDrive2<br>F:                  | der:<br>Documents\GMU Course\C<br>t<br>Method<br>Block Device/Read<br>Block Device/Read                      | Partition<br>Image<br>σ [FAT12]          | ter Forensics Intro (Module 3 - File Syste<br>Mo<br>Image<br>C: (Users\Brian\Documents\GMU<br>C: (Users\Brian\Documents\GMU                                           | m<br>ount<br>Course<br>Course           |  |  |  |  |  |
| Write Cache Fol<br>C:\Users\Brian\<br>Apped Image Lis<br>Mapped Images:<br>Drive<br>PhysicalDrive2<br>F:<br>PhysicalDrive1 | der:<br>Documents\GMU Course\C<br>t<br>Method<br>Block Device/Read<br>Block Device/Read<br>Block Device/Read | Partition<br>Image<br>o [FAT12]<br>Image | Er Forensics Intro (Module 3 - File System<br>Mo<br>Image<br>C: (Users \Brian \Documents \GMU<br>C: (Users \Brian \Documents \GMU<br>C: (Users \Brian \Documents \GMU | m<br>ount<br>Course<br>Course<br>Course |  |  |  |  |  |

13. Open the F: drive in Windows Explorer. Note the files that are now on the image.

\*\*NOTE: The new file "bomb.txt" is now visible with all of its metadata. However, the physical location of the file is still zeroed in the FAT table. So we will not be able to actually open this file.\*\*

| er 🕨 Local Disk (F:)            |                  |                    | <b>- €</b> 9 | Search Local Disk |  |  |  |  |  |  |  |  |  |
|---------------------------------|------------------|--------------------|--------------|-------------------|--|--|--|--|--|--|--|--|--|
| library  Share with             |                  |                    |              |                   |  |  |  |  |  |  |  |  |  |
| Name                            | Date created     | Date modified      | Size         | Туре              |  |  |  |  |  |  |  |  |  |
| 🔄 3 office computer table.jpg   | 9/4/2011 5:22 PM | 8/15/2011 12:57 PM | 42 KB        | JPEG image        |  |  |  |  |  |  |  |  |  |
| bomb.txt                        | 9/4/2011 5:27 PM | 9/4/2011 5:27 PM   | 1 KB         | Text Document     |  |  |  |  |  |  |  |  |  |
| GMU_CFRS.txt                    | 9/4/2011 5:19 PM | 9/3/2011 2:58 PM   | 1 KB         | Text Document     |  |  |  |  |  |  |  |  |  |
| 🗐 Lab 1 - Hashing.docx          | 9/4/2011 5:21 PM | 8/28/2011 9:53 PM  | 16 KB        | Microsoft Office  |  |  |  |  |  |  |  |  |  |
| 藰 Lab 2 - Forensic Imaging.docx | 9/4/2011 5:21 PM | 8/28/2011 11:27 PM | 18 KB        | Microsoft Office  |  |  |  |  |  |  |  |  |  |

- 14. Return to FTK Imager and close the image mounting utility.
- 15. Select "File>Add Evidence Item".
- 16. Select "Image File" and browse to the "Recovered\_floppy image.001" file and click finish.
- 17. FTK imager automatically recovers the deleted file's location and displays it. Look in the root folder for the image contents.

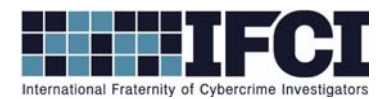

| Q AccessData FTK Imager 3.0.1.1467   |                        |       |     |      |       |          |    |    |                    |      |            |     |       |     |              |                 |                     |  |
|--------------------------------------|------------------------|-------|-----|------|-------|----------|----|----|--------------------|------|------------|-----|-------|-----|--------------|-----------------|---------------------|--|
| File View Mode Help                  |                        |       |     |      |       |          |    |    |                    |      |            |     |       |     |              |                 |                     |  |
| Fig. Ten Hone Heb                    |                        |       |     | 62 I | _     |          |    | _  |                    |      |            | -   |       | ~   |              |                 |                     |  |
|                                      |                        | P .   |     |      | Ø     |          | 61 |    |                    | 5    | ® <u>⊺</u> | EXT | iέΧ   | X   | +            |                 |                     |  |
| Evidence Tree ×                      | File Li                | st    |     |      |       |          |    |    |                    |      |            |     |       |     |              |                 |                     |  |
| E Brecovered_floppy image - Copy.001 | Nam                    | e     |     |      |       |          |    |    | Size Type          |      |            |     |       |     |              |                 | te Modified         |  |
| 🖻 [τ σ [FAT12]                       | 3 office computer tabl |       |     |      |       |          |    |    | 42 KB Regular File |      |            |     |       |     |              |                 | 5/2011 12:5         |  |
| [root]                               | bomb.txt               |       |     |      |       |          |    |    |                    | 1 KE | 8 R        | egu |       | 9/4 | /2011 5:27:1 |                 |                     |  |
|                                      | G                      | UU_   | CFR | S.TX | Т     |          |    |    |                    | 1 KE | B R        | egu | lar F | ile |              | 9/3/2011 2:58:0 |                     |  |
|                                      | 🖳 La                   | b1-   | Ha  | shin | g.d   | DCX      |    |    | 1                  | 6 KE | B R        | egu | lar F | ile |              | 8/2             | 8/2011 9:53:        |  |
|                                      | 🖳 La                   | b 2 - | Fo  | rens | ic In | nagi     |    |    | 1                  | 8 KE | 8 R        | egu | lar F | ile |              | 8/28/2011 11:2  |                     |  |
|                                      |                        |       |     |      |       |          |    |    |                    |      |            |     |       |     |              |                 |                     |  |
|                                      | 000                    | 54    | 68  | 65   | 20    | 62       | 6F | 6D | 62-20              | 69   | 73         | 20  | 6C    | 6F  | 63           | 61              | The bomb is loca    |  |
|                                      | 010                    | 74    | 65  | 64   | 20    | 69       | 6E | 20 | 74-68              | 65   | 20         | 74  | 72    | 61  | 73           | 68              | ted in the trash    |  |
|                                      | 020                    | 20    | 63  | 61   | 6E    | 20       | 6F | 6E | 20-35              | 74   | 68         | 20  | 61    | 6E  | 64           | 20              | can on 5th and      |  |
|                                      | 030                    | 4D    | 61  | 64   | 69    | 73       | 6F | 6E | 20-73              | 74   | 72         | 65  | 65    | 74  | 2E           | 20              | Madison street.     |  |
|                                      | 040                    | 20    | OD  | AO   | 49    | 74       | 20 | 77 | 69-6C              | 6C   | 20         | 65  | 78    | 70  | 6C           | 6F              | ··It will explo     |  |
|                                      | 050                    | 64    | 05  | 20   | 01    | 14<br>6F | 20 | 60 | 61-74              | 03   | 74         | 64  | 61    | 20  | OL 2F        | 10              | de at exactly no    |  |
| Custom Content Sources ×             | 070                    | AO    | 54  | 68   | 69    | 73       | 20 | 69 | 73-20              | 61   | 6E         | 20  | 65    | 76  | 65           | 6E              | This is an even     |  |
| Evidence:File System Dath File       | 080                    | 74    | 20  | 74   | 68    | 61       | 74 | 20 | 77-69              | 6C   | 6C         | 20  | 75    | 6E  | 69           | 74              | t that will unit    |  |
| Evidences ne bystem i dan ne         | 090                    | 65    | 20  | 61   | 6C    | 6C       | 20 | 70 | 6F-6C              | 69   | 74         | 69  | 63    | 61  | 6C           | 20              | e all political     |  |
|                                      | 0a0                    | 64    | 69  | 73   | 73    | 61       | 73 | 64 | 65-6E              | 74   | 73         | 21  | 20    | OD  | AO           | 53              | dissasdents!S       |  |
|                                      | 0b0                    | 6E    | 63  | 65   | 72    | 65       | 6C | 79 | 2C-20              | OD   | AO         | 4A  | 69    | 6D  | 20           | 53              | ncerely,Jim S       |  |
|                                      | 0c0                    | 6D    | 69  | 74   | 68    | OD       | AO | 6A | 73-6D              | 69   | 74         | 68  | 40    | 62  | 6F           | 6D              | mith · · jsmith@bom |  |
|                                      | 0b0                    | 62    | 65  | 72   | 6D    | 61       | 69 | 6C | 26-63              | 6F   | 6D         | 20  | 20    | 20  | 20           | 20              | bermail.com         |  |
|                                      | 0E0                    | 20    | 20  | 20   | 20    | 20       | 20 | 20 | 20-20              | 20   | 20         | 20  | 20    | 20  | 20           | 20              |                     |  |